Version : 0 Modifié le : 07/03/18

département.

## Que faire en cas de doublons de dossier ?

| <u>Contexte :</u> Un usager a créé un dossier dans ViaTrajectoire et complété le volet administratif. Lors de la consultation, le médecin n'a pas trouvé le dossier dans son tableau de bord et a donc recréé un dossier, puis complété le volet médical et le volet autonomie.                                                                                                    |                                                                                                    |
|----------------------------------------------------------------------------------------------------|----------------------------------------------------------------------------------------------------|
| Il existe donc deux dossiers avec deux numéros différents, que faire ?                                                                                                    |                                                                                                    |
|                                                                                                    |                                                                                                    |
| Important<br>Important                                                                                                    |                                                                                                    |
| li n'est pas necessaire de contacter le support via rajectoire,                                                                                                    |                                                                                                    |
| la fusion des deux dossiers est impossible !                                                                                                    |                                                                                                    |
| <ol> <li>1ère solution : Le médecin remplit le volet médical et le volet autonomie dans le dossier créé par son patient</li> <li>1. Le médecin se rend dans son espace « médecin libéral » et cherche le dossier créé par son patient.<br/>Nota : Si la procédure a été correctement suivie, et que le médecin a été identifié par son patient dans ViaTrajectoire<br/>le dossier devrait se trouver directement dans l'onglet « Accueil » (qui listent les dossiers sur lequel le médecin doit<br/>intervenir), mais peut également se trouver dans l'onglet « Mes Patients ».</li> <li>2. Si le dossier créé par le patient est introuvable, c'est parce que le médecin n'a pas été désigné correctement dans<br/>ViaTrajectoire. Il faut alors contacter le patient qui se rendra dans son dossier et désignera le médecin traitant en<br/>allant au bout de la procédure.</li> <li>3. Lorsque le dossier de son patient apparait dans le tableau de bord du médecin (vérifier avec le numéro de dossier),</li> </ol> |                                                                                                    |
| ce dernier <u>ressaisit le volt médical et le volet autonomie</u> dans le bon dossier.<br>4. Une fois le dossier complet (volets administratif, médical et autonomie validés), le patient peut lancer sa recherche<br>d'établissements et envoyer son dossier de manière dématérialisée.                                                                                                    |                                                                                                    |
| <ul> <li>2ème solution : Le patient remplit le volet administratif dans le<br/>1. Le médecin se rend dans son espace « médecin libéral »<br/>les codes pour l'usager », dans le bandeau de droite.</li> </ul>                                                                                                    | dossier créé par son médecin<br>, sélectionne le dossier qu'il a créé, et clique sur « imprimer<br>Autres<br>Gérer les interlocuteurs<br>Annuler le dossier<br>Imprimer les codes pour l'usager |
| <ol> <li>Les codes d'accès de l'usager sont alors générés automatiquement dans un document PDF, que le médecin peut transmettre à son patient (par mail ou en version papier).</li> <li>Le patient se connecte au dossier créé par le médecin depuis son espace, et ressaisit les informations administratives.</li> <li>Une fois le dossier complet (volets administratif, médical et autonomie validés), le patient peut lancer sa recherche d'établissements et envoyer son dossier de manière dématérialisée.</li> </ol>                                                                                                    |                                                                                                    |
| Dans les deux cas, il faut penser à <b>annuler le dossier « abandonné ».</b>                                                                                                    |                                                                                                    |
| En cas de guestions, yous pouvez contacter les éguipes en charge du déploiement de ViaTraiectoire dans votre                                                                                                    |                                                                                                    |

Page **1** sur **1**